## STEP-BY-STEP GUIDE LOGGING INTO YOUR ACCOUNT

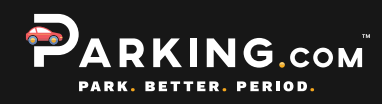

| <ul> <li>VISIT <u>PARKCENTRAL.PARKING.</u></li> <li><u>COM/FORGOTPASSWORD.ASPX</u></li> </ul>                                                                                                    | 2 CHECK EMAIL TO FINISH<br>RESETTING YOUR PASSWORD                                                                                                    |
|----------------------------------------------------------------------------------------------------|----------------------------------------------------------------------------------------------------|
| Visit the link above to<br>reset your password.<br>Enter your Account<br>Number (located on<br>your invoice) and billing<br>Zip Code. Then click on<br><b>Reset Password</b> .<br><b>Reset Password</b> .                                                                                                    | <text><text><text><text><text><text><text><text><text><text><text><text></text></text></text></text></text></text></text></text></text></text></text></text>                                                 |
| 3 VISIT PARKCENTRAL.PARKING.<br>COM/LOGIN.ASPX                                                                                                    | A MANAGE YOUR ACCOUNT<br>INFORMATION                                                                                                    |
| Existing Customer Login         User ID / Alias         Example: 1234567-XXXX         Visit the link         above to sign in         using your new         password.         Note: Passwords are case-sensitive         e Forgot Your Password? Click Here         e Having trouble logging on? Click Here         e Register your Online Account? Click Here | Once logged in, you<br>are able to Manage<br>Your Account,<br>update Vehicle and<br>Parker Information,<br>and Pay Your Bill.<br>You must have<br>your license plate<br>and cell phone<br>number up to date. |
| 5 UPDATE VEHICLE INFORMATION                                                                                                    | 6 UPDATE PAYMENT INFORMATION                                                                                                    |
| <text><text></text></text>                                                                                                    | <section-header><text><text><text></text></text></text></section-header>                                                                                                    |

For additional questions, please contact <u>askspny@spplus.com</u>.